### WebSphere<sup>®</sup> Commerce Feature Pack 2 – Lab exercise

## Deploying and configuring sample portlets

| What this exercise is about                                                                          | 2  |
|----------------------------------------------------------------------------------------------------|----|
| Lab requirements                                                                                     | 2  |
| What you should be able to do                                                                        | 2  |
| Exercise instructions                                                                                | 2  |
| Part 1: Enable Rational Application Developer V7 WebSphere Portal tools                              | 4  |
| Part 2: Configure WebSphere Portal V6.0 server for WebSphere Commerce portlets testing:              | 6  |
| Part 3: Configure TCP/IP Monitor                                                                     | 11 |
| Part 4: Import and deploy the MVCPortlet.war file                                                    | 13 |
| Part 5: Configuring simulated single sign on for Commerce portlets                                   | 20 |
| Part 6: Set up the wires for the Commerce portlets                                                   | 22 |
| Part 7: Register the static content URL reference on WebSphere Portal's WebSphere Application Server | 24 |
| Part 8: Verify operation of portlets                                                                 | 26 |
| What you did in this exercise                                                                        | 31 |

## What this exercise is about

The objective of this lab is to provide detailed instructions for setting up Rational<sup>®</sup> Application Developer V7 for portal development and testing environment; and for deploying, configuring and testing the MVCPortlet sample.

#### Lab requirements

- Rational Application Developer V7.0 with the WebSphere Portal V6 test environment installed
- WebSphere Commerce Developer V6.0 with WebSphere Commerce Feature Pack 2 installed

#### What you should be able to do

At the end of this lab you should be able to:

- Setup Rational Application Developer V7 for portal development and testing.
- Install sample application MVCPortlet and configure the sample portlets.

#### **Exercise instructions**

Some instructions in this lab may be Windows<sup>®</sup> operating-system specific. If you plan on running the lab on an operating-system other than Windows, you need to run the appropriate commands, and use appropriate files for your operating system. The directory locations are specified in the lab instructions using symbolic references. The following table is a list of symbolic references that you must supply a value that is specific to your particular installation.

| Reference variable                                      | Description                                                                          |
|---------------------------------------------------------|--------------------------------------------------------------------------------------|
| <rad7_workspace></rad7_workspace>                       | Workspace directory for Rational Application Developer V7                            |
| <rad7_was_admin></rad7_was_admin>                       | Administrator ID for WebSphere Application Server test environment                   |
| <rad7_was_admin_pass></rad7_was_admin_pass>             | Administrator password for WebSphere<br>Application Server V7 test environment       |
| <rad7_portal_admin></rad7_portal_admin>                 | Administrator ID for WebSphere Portal Server test environment                        |
| <rad7_portal_admin_pass></rad7_portal_admin_pass>       | Administrator password for WebSphere Portal Server in RAD 7 testing environment      |
| <rad7_portal_home></rad7_portal_home>                   | WebSphere Portal Server installation location in RAD 7 testing environment           |
| <wcde_install_dir></wcde_install_dir>                   | WebSphere Commerce Developer installation directory                                  |
| <wcde_admin></wcde_admin>                               | WebSphere Commerce site administrator ID for<br>Commerce developer                   |
| <wcde_admin_pass></wcde_admin_pass>                     | WebSphere Commerce site administrator<br>password for Commerce developer             |
| <wcde_consumer_direct_port></wcde_consumer_direct_port> | Port number for the ConsumerDirect store running in the WebSphere Commerce Developer |
| <wcde_host></wcde_host>                                 | Hostname for WebSphere Commerce Developer                                            |

## Part 1: Enable Rational Application Developer V7 WebSphere Portal tools

- \_\_\_\_\_1. Launch Rational Application Developer V7.
- \_\_\_\_\_2. Select <RAD7\_WORKSPACE> as the workspace directory. For example C:\WCPortlet\_Test.

| 🗿 Workspa                    | ce Launcher                                                                     |                                       | ×      |
|------------------------------|---------------------------------------------------------------------------------|---------------------------------------|--------|
| Select a v                   | workspace                                                                       |                                       |        |
| Rational Appl<br>Choose a wo | ication Developer stores your project<br>rkspace folder to use for this session | ts in a folder called a workspac<br>' | e.     |
| <u>W</u> orkspace:           | C:\WCPortlet_Test                                                               | •                                     | Browse |
| (?)                          |                                                                                 | ОК                                    | Cancel |

- \_\_\_\_\_ 3. Click OK.
- \_\_\_\_\_4. Close the Welcome Screen if it is open.

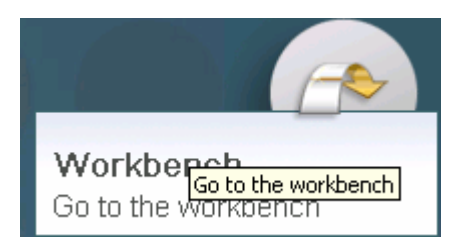

- 5. From the Rational Application Developer 7.0 workbench menu bar, select **Windows**  $\rightarrow$  **Preferences.**
- \_\_\_\_6. From the Preferences dialog, expand General to select Capabilities in the left frame (General → Preferences).

| O Preferences                                                                                                    |                                                                                                    | _ 🗆 🗵                                         |
|----------------------------------------------------------------------------------------------------|----------------------------------------------------------------------------------------------------|-----------------------------------------------|
| type filter text                                                                                                    | Capabilities                                                                                                    | $\Leftrightarrow \bullet \Rightarrow \bullet$ |
| - General  - Appearance  Capabilities                                                                                                    | Capabilities allow you to enable or disable various product compon<br>capabilities are grouped according to a set of predefined categorie                                                                                                    | ents. These<br>:s.                            |
| Compare/Patch     Content Types                                                                                                    | ✓ Prompt when enabling capabilities                                                                                                    |                                               |
|                                                                                                    | Capabilities: Description:                                                                                                    |                                               |
| <ul> <li>Keys</li> <li>Perspectives</li> <li>Search</li> <li>Startup and Shuto</li> <li>Web Browser</li> <li>Welcome</li> <li>Workspace</li> <li>Active Correlation Tec</li> <li>Agent Controller</li> <li>Analysis</li> <li>Ant</li> <li>Backward Compatibilit</li> <li>Crystal Reports</li> <li>Data</li> <li>Help</li> <li>Install/Update</li> <li>Internet</li> <li>J2EE</li> <li>Java</li> </ul> | Image: Size Developer (locked)   Image: Size Developer (advanced) (locked)   Image: Size Developer (basic) (locked)   Image: Size Developer (basic) (locked)   Image: Size Developer (basic) (locked)   Image: Size Developer (basic) (locked)   Image: Size Developer (basic) (locked)   Image: Size Developer (basic) (locked)   Image: Size Developer (basic) (locked)   Image: Size Developer (locked)   Image: Size Developer (locked) |                                               |
| Jython                                                                                                    | Enable All Disable All                                                                                                    | Advanced                                      |
|                                                                                                    |                                                                                                    |                                               |
|                                                                                                    | Restore <u>D</u> efaults                                                                                                    | Apply                                         |
| 0                                                                                                    | ОК                                                                                                    | Cancel                                        |

- \_\_\_\_\_7. Select Enable All and click OK to close Capabilities window.
- 8. Restart the Rational Application Developer.

# Part 2: Configure WebSphere Portal V6.0 server for WebSphere Commerce portlets testing:

\_\_\_\_\_1. In the bottom frame, select the **Servers** tab.

| Problems Tasks Properties 👫 Servers 🗙 | Database Explorer Snippets | 🂠 🜔 🖉 🐁 🗏 🔛 🗖 |  |
|---------------------------------------|----------------------------|---------------|--|
| Server                                | Status                     | State         |  |
| WebSphere Application Server v6.1     | ដ Stopped                  | Republish     |  |
|                                       |                            |               |  |
|                                       |                            |               |  |
|                                       |                            |               |  |

9. While you are in the **Servers** view, right click over the white space to create a new server ( **New** → **Server**).

| Problems Tasks Properties 👬 Servers 🗙 | Database Explorer Snippets     |            | \$<br>0 🖉 | e<br>A |  |
|---------------------------------------|--------------------------------|------------|-----------|--------|--|
| Server                                | Status                         | State      |           |        |  |
| WebSphere Application Server v6.1     | 遣 Stopped                      | Republish  |           |        |  |
|                                       |                                |            |           |        |  |
|                                       |                                |            |           |        |  |
|                                       |                                | . [        |           |        |  |
|                                       | New                            | ▶ 🚏 Server |           |        |  |
|                                       | New<br>Add and Remove Projects | Server     |           |        |  |

- \_\_\_\_\_10. From the **New Server** dialog:
  - \_\_\_\_a. Select WebSphere Portal Server 6.0.
  - \_\_\_\_b. Leave the other field values as the default. Click Next.

| O New Server                                                                                                    | ×                                        |
|----------------------------------------------------------------------------------------------------|------------------------------------------|
| Define a New Server<br>Choose the type of server to create                                                                                                    |                                          |
| Server's <u>h</u> ost name: localhost<br>Select the <u>s</u> erver type:                                                                                                    | Don't see your server listed? Click here |
| WebSphere Portal v5.1 Server Attach<br>WebSphere Portal v5.1 Test Environment<br>WebSphere Portal v6.0 Server<br>WebSphere v5 Server Attach<br>WebSphere v5.1 Server<br>WebSphere v5.1 Test Environment | ▼<br>View By: Vendor                     |
| Description: WebSphere Portal v6.0 Server                                                                                                    |                                          |
| Server runtime: WebSphere Portal v6.0                                                                                                    | Installed Runtimes                       |
| ⑦ < <u>B</u> ack <u>N</u> ext                                                                                                    | > Einish Cancel                          |

#### \_\_\_\_\_ 11. In the **WebSphere Settings** panel:

- \_\_\_\_a. Ensure the Server connection type is **SOAP** and ensure the correct **SOAP** port is used.
- \_\_\_\_b. Enter the user ID and password for **WebSphere Security Authentication**:
  - User ID : <RAD7\_WAS\_ADMIN>
  - **Password :** <RAD7\_WAS\_ADMIN\_PASS>

| 🗿 New Server                                                                                                    |                                                                                                    | ×      |
|----------------------------------------------------------------------------------------------------|----------------------------------------------------------------------------------------------------|--------|
| WebSphere S<br>Enter the WebSphe                                                                                            | ettings<br>are settings for the new server.                                                                                                    | 9      |
| Server connection<br>RMI (Designer<br>ORB bootstr<br>SOAP (Designer<br>SOAP conner<br>Run server with<br>WebSobere security | on type and admin port<br>ed to improve communication with the server)<br>rap port: 10031<br>ined to be more firewall compatible)<br>ector port: 10033<br>th resources within the workspace |        |
| User <u>I</u> D:                                                                                                    | wasadmin                                                                                                    |        |
| Pa <u>s</u> sword:                                                                                                    | ****                                                                                                    |        |
|                                                                                                    |                                                                                                    | cont   |
| (?)                                                                                                    | < <u>Back</u> <u>N</u> ext > <u>Finish</u>                                                                                                    | Cancel |

- \_\_\_\_\_ 12. Click Next.
- \_\_\_\_\_ 13. In the WebSphere Portal Settings panel, provide following values in the fields:
  - \_\_\_\_a. Context Root : /wps
  - \_\_\_\_b. Default Home : /portal
  - \_\_\_\_ c. Personalized Home : /myportal
  - \_\_\_\_d. Install Location : <RAD7\_PORTAL\_HOME>
  - \_\_\_\_e. WebSphere Portal Administrator
    - User ID : <RAD7\_PORTAL\_ADMIN>
    - **Password :** <RAD7\_PORTAL\_ADMIN\_PASS>
    - Enable Automatic Login : Selected

| 💿 New Server                          | ×                                                                                       |
|---------------------------------------|-----------------------------------------------------------------------------------------|
| WebSphere Por<br>Enter WebSphere Port | rtal Settings<br>tal settings for the new server.                                       |
| Context root:                         | /wps                                                                                    |
| Default home:                         | /portal                                                                                 |
| Personalized home:                    | /myportal                                                                               |
| Install location:                     | C:/PortalServer6.0                                                                      |
|                                       | For example, C:\Program Files\WebSphere\PortalServer<br>or /opt/websphere/portalserver. |
| WebSphere Portal Ad                   | ministrator                                                                             |
| User ID: wpsa                         | admin                                                                                   |
| Password ****                         | ****                                                                                    |
| 🔽 Enable automatic                    | login                                                                                   |
| User ID: wps                          | admin                                                                                   |
| Pass <u>w</u> ord: ***                | ****                                                                                    |
|                                       |                                                                                         |
|                                       |                                                                                         |
| 0                                     | < Back Next > Einish Cancel                                                             |

- \_\_\_\_\_ 14. Click Finish
- 15. Ensure that WebSphere Portal Server is added to the Servers list

| Problems Tasks Properties 👫 Servers 🗙 Database Explorer Sr | hippets   | 🌣 🜔 🖉 😓 🔳 🔁 🗖 |
|------------------------------------------------------------|-----------|---------------|
| Server                                                     | Status    | State         |
| WebSphere Application Server v6.1                          | 🖥 Stopped | Republish     |
| 🐻 WebSphere Portal v6.0 Server @ wsbeta158.austin.ibm.com  | 🚡 Stopped | Republish     |
|                                                            |           |               |
| <b>↓</b>                                                   |           | Þ             |

- \_\_\_\_\_ 16. Double click the portal testing server that you just created in the **Servers** view.
  - \_\_\_\_a. Verify that **Optimize Server for testing and developing** is selected under the Server session tab.
  - \_\_\_\_b. Verify **SOAP** in the **Server connection type and admin port** field is selected.
  - \_\_\_\_ c. Expand Automatic Publishing and select Use default publishing settings.
  - \_\_\_\_\_d. Save the configuration and close it.

| <ul> <li>General</li> </ul>                                                                                             |                                                                                              |                                    |        | <ul> <li>Automatic Publishing</li> </ul>            |
|----------------------------------------------------------------------------------------------------|----------------------------------------------------------------------------------------------|------------------------------------|--------|-----------------------------------------------------|
| Specify the host name                                                                                                   | and other common setting:                                                                    | 5.                                 |        | Override when the server is automat                 |
| Server name:                                                                                                    | WebSphere Portal v6.0 S                                                                      | 5erver @ localhost                 |        | <ul> <li>Use default publishing settings</li> </ul> |
| Host name:                                                                                                    | localhost                                                                                    |                                    |        | O Never publish automatically                       |
| Runtime:                                                                                                    | WebSphere Portal v6.0                                                                        |                                    | ▼ Edit | O Override default settings                         |
| Configuration path:                                                                                                    | /Servers/WebSphere Po                                                                        | tal v6.0 Server @ localhost-config | Browse | Publishing interval (in seconds):                   |
| ▼ Server                                                                                                    |                                                                                              |                                    |        | ▼ Publishing                                        |
| Enter settings for the s                                                                                                | server.                                                                                      |                                    |        | Modify the publishing settings.                     |
| WebSphere profile na                                                                                                    | ame:                                                                                         | wp_profile                         | V      | 🖸 Run server with resources withi                   |
| Update server status                                                                                                    | interval (in milliseconds):                                                                  | 5000                               |        | O Run server with resources on S                    |
| Server connection I                                                                                                    | ype and admin port                                                                           |                                    |        | Minimize application files copied                   |
| O RMI (Designed (                                                                                                    | o improve communication v                                                                    | vith the server)                   |        |                                                     |
| ORB bootstrap                                                                                                    | port: 10031                                                                                  |                                    |        | Security                                            |
| SOAP (Designed                                                                                                    | to be more firewall compa                                                                    | tible)                             |        |                                                     |
| SOAP connecto                                                                                                    | r port: 10033                                                                                |                                    |        | Network Deployment                                  |
| <ul> <li>Enable hot metho</li> <li>Enable universal I</li> <li>Optimize server for</li> <li>Terminate server</li> </ul> | d replace in debug mode<br>test client<br>or testing and developing<br>on workbench shutdown |                                    |        |                                                     |

\_\_\_\_ 17. Right click the portal testing server and select **Start** to start it. Ensure the server starts without errors.

## Part 3: Configure TCP/IP Monitor

- \_\_\_\_\_1. From the main menu, select **Windows > Preferences**.
- \_\_\_\_\_ 18. In the **Preferences** dialog, expand **Run/Debug** and select **TCP/IP Monitor**.

| O Preferences                              |                      |                       |                   |            |                |
|--------------------------------------------|----------------------|-----------------------|-------------------|------------|----------------|
| type filter text                           |                      | lonitor               |                   |            | <b>⇔</b> • ⇒ • |
| ÷ • Plug-in Development ▲<br>• • Portal    | Configure TC         | P/IP monitors on loca | al and remote por | ts.        |                |
| Process                                    | Show the             | TCP/IP Monitor view   | when there is a   | tivity     |                |
| ⊡ · Profiling and Logging<br>⊡ · Run/Debug | TCP/IP <u>M</u> onit | ors:                  |                   |            |                |
| Console                                    | Status               | Host name             | Туре              | Local Port | <u>A</u> dd    |
| DB2 Stored Proce                           |                      |                       |                   |            | Edit           |
| External Tools     E. Java and Mixed L     |                      |                       |                   |            | <u>R</u> emove |
|                                            |                      |                       |                   |            | Start          |
| TCP/IP Monitor                             |                      |                       |                   |            | Stop           |
| ···· View Management<br>····· XSLT Debug   |                      |                       |                   |            |                |
| ÷ Server<br>SIP                            |                      |                       |                   |            |                |
|                                            |                      |                       |                   |            |                |
| 0                                          |                      |                       | [                 | ОК         | Cancel         |

- \_\_\_\_\_ 19. Click the **Add** button in the right frame.
- \_\_\_\_\_ 20. Enter the following information in the **New Monitor** dialog:

| Local Monitoring port: | 81                      |
|------------------------|-------------------------|
| Hostname :             | <wcde_host></wcde_host> |
| Port:                  | 8007                    |
| Туре :                 | HTTP                    |

| ٢ | Edit Monitor               | ×         |
|---|----------------------------|-----------|
| ļ | Local monitoring port: 81  |           |
|   | Monitor                    |           |
|   | <u>H</u> ost name:         | localhost |
|   | Port:                      | 8007      |
|   | <u>T</u> ype:              | HTTP      |
|   | Timeout (in milliseconds): | 0         |
|   |                            |           |
|   |                            | OK Cancel |

- \_\_\_\_\_ 21. Click OK.
- 22. Select the TCP/IP Monitor you just added and click **Start**.

| Preferences                                |                |                                                     |                                      |            |                                               |
|--------------------------------------------|----------------|-----------------------------------------------------|--------------------------------------|------------|-----------------------------------------------|
| type filter text                           | TCP/IP Ma      | onitor                                              |                                      |            | $\Leftrightarrow \bullet \Rightarrow \bullet$ |
| ■ Profiling and Loggin ■ Run/Debug Console | Configure TCP/ | 'IP monitors on local and<br>CP/IP Monitor view whe | remote ports.<br>n there is activity |            |                                               |
| DB2 Stored Prov<br>Debug Daemon            | TCP/IP Monitor | s:                                                  |                                      |            |                                               |
| - External Tools                           | Status         | Host name                                           | Туре                                 | Local Port | <u>A</u> dd                                   |
| ⊕ Java and Mixed                           | 🖵 Stopped      | localhost:8007                                      | HTTP                                 | 81         | Edit                                          |
| Perspectives                               |                |                                                     |                                      |            |                                               |
| String Substitut                           |                |                                                     |                                      |            | Remove                                        |
| TCP/IP Monitor                             |                |                                                     |                                      |            | Start                                         |
| XSLT Debug                                 |                |                                                     |                                      |            |                                               |
|                                            |                |                                                     |                                      |            | Stop                                          |
| 0                                          |                |                                                     |                                      | ОК         | Cancel                                        |

#### \_\_\_\_\_23. Click **OK** to close the **Preferences** window.

### Part 4: Import and deploy the MVCPortlet.war file

\_\_\_\_\_1. From the menu bar, click File > Import, select Web > WAR file, and click Next.

| 💿 Import                                                     | ×      |
|--------------------------------------------------------------|--------|
| Select<br>Import an external WAR file into a Web Project     | è      |
| Select an import source:<br>type filter text                 |        |
| Team     Test     ✓ Test     ✓    ✓    ✓    ✓    ✓    ✓    ✓ | •      |
| ⑦ < Back Next > Einish                                       | Cancel |

\_\_\_\_2. From the **WAR Import** dialog, ensure the following information is provided:

\_\_\_\_\_a. War File : use the Browse button to select file MVCPortlet.war.

Note: After you install WebSphere Commerce V6 Feature Pack 2, the MVCPortlet.war file is in the directory <WCDE\_INSTALL\_DIR>\components\wcportal\MVCPortlet. You need to copy this file to the Rational Application Developer V7 machine if WebSphere Commerce Developer and Rational Application Developer V7 are on two different machines.

- \_\_\_\_b. Web Project: Ensure the Web Project name is populated as MVCPortlet.
- \_\_\_\_ c. Target Run Time: Select "WebSphere Portal v6.0" from the drop-down list.
- \_\_\_\_ d. In EAR Membership:
  - Ensure the check box next to "Add Project to an EAR" is selected.
  - Ensure the EAR Project Name is populated as MVCPortletEAR.

| 🗿 Import                        |                                                            | ×            |
|---------------------------------|------------------------------------------------------------|--------------|
| WAR Import<br>Import a WAR file | e from the file system                                     |              |
| WAR file:                       | C:\WCToolkitEE60\components\wcportal\MVCPortlet\MVCPortlel | Browse       |
| Web project:                    | MVCPortlet                                                 |              |
| Target runtime:                 | WebSphere Portal v6.0                                      | N <u>e</u> w |
| EAR Membersh                    | ip<br>t to an EAR                                          |              |
| EAR Project Na                  | me: MVCPortletEAR                                          | New          |
|                                 |                                                            |              |
|                                 |                                                            |              |
| ?                               | < <u>B</u> ack <u>N</u> ext > <u>F</u> inish               | Cancel       |

- \_\_\_\_ 24. Click Finish.
- \_\_\_ 25. Change the value of parameter **.ContextDefault-storeId** for each portlet to 10101. This is the ID for the ConsumerDirect store in WebSphere Commerce Developer Toolkit.
  - \_\_\_\_a. In the Project Explorer view, expand project **MVCPortlet** > **WebContent** > **WEB-INF**, Doubleclick the portlet deployment descriptor **portlet.xml** to open it.

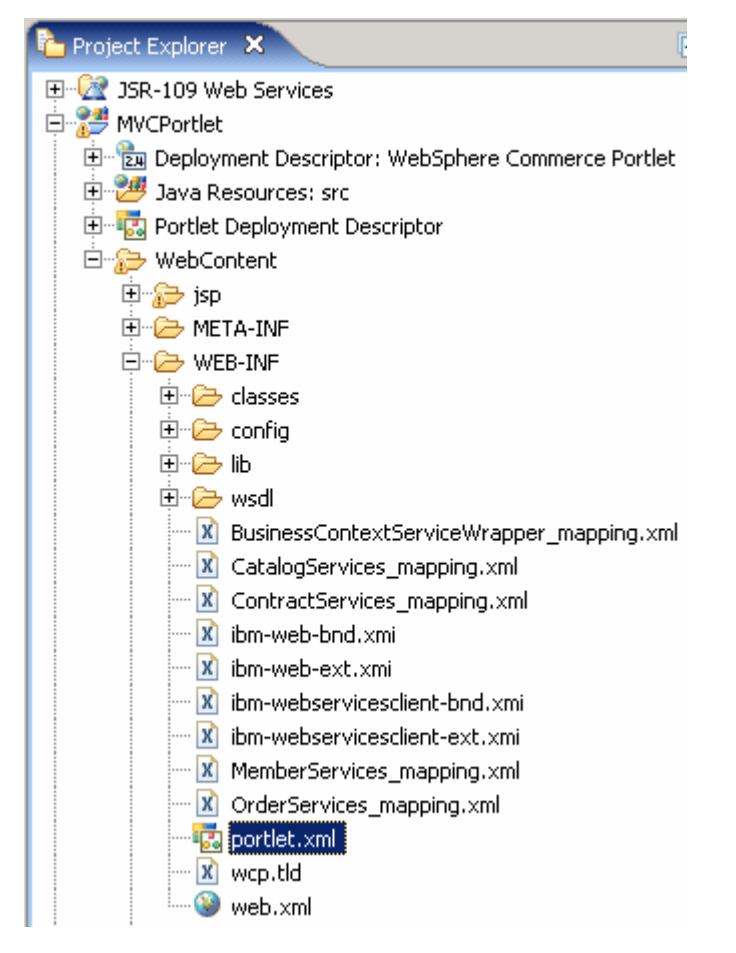

\_\_\_\_b. In the **Portlet Deployment Descriptor** window, click on the tab **Portlets.** 

\_\_\_\_ c. Under the **Portlets** area, select the portlet **WebSphere Commerce Search Portlet**.

\_\_\_\_\_d. Scroll down until you see the **Persistent Preference Store** area.

| 💀 Portlet Deployment Descriptor 🗙                                                                                                    |                                                                                                    |
|----------------------------------------------------------------------------------------------------|----------------------------------------------------------------------------------------------------|
| Portlets                                                                                                    | <u>۵</u>                                                                                                    |
| Portlets<br>The following portlets are used in this portlet<br>application:<br>WebSphere Commerce Search Portlet<br>WebSphere Commerce Catalog Portlet<br>WebSphere Commerce Product Portlet<br>WebSphere Commerce MyCart Portlet<br>WebSphere Commerce MyOrder Portlet<br>WebSphere Commerce MyOrder Portlet<br>WebSphere Commerce MyAccount Portlet | <ul> <li>Remote Cache</li> <li>Indicates how the portlet is cached on a remote proxy server.</li> <li>Remote cache dynamic</li> <li>Remote cache scope: non-shared</li> <li>Persistent Preference Store</li> <li>Persistent preference values that may be used for customization and personalization by the portlet:</li> <li>ContextDefault-storeId</li> <li>Add</li> <li>Edit</li> <li>Remove</li> </ul> |
| New Add Remove Edit                                                                                                    | Validator class: com.ibm.comme Browse                                                                                                    |
| Overview Portlets Security Modes States Attributes                                                                                                    | Extensions Source                                                                                                    |

\_\_\_\_e. In the **Persistent Preference Store** area, select **.ContextDefault-storeId**, and then click on the **Edit** button.

| 🗿 Edit Prefere                            | ence                    | × |
|-------------------------------------------|-------------------------|---|
| <u>N</u> ame:<br><u>V</u> alues:<br>10101 | .ContextDefault-storeId |   |
| Read only                                 | Add Remove Up Down      |   |
|                                           | OK Cancel               |   |

\_\_\_\_f. Click on 10001, and change it to 10101. Click **OK**.

- \_\_\_\_ g. Repeat steps **c** to **f** for the other 6 portlets.
- \_\_\_h. Save the changes (Ctrl+s) and close the Portal Deployment Descriptor editor.

- 26. Change the ConsumerDirect storeld in file store-directory.properties.
  - \_\_\_\_\_i. In the Project Explorer view, expand the project MVCPortlet > WebContent > WEB-INF > config. Double click the file store-directory.properties.

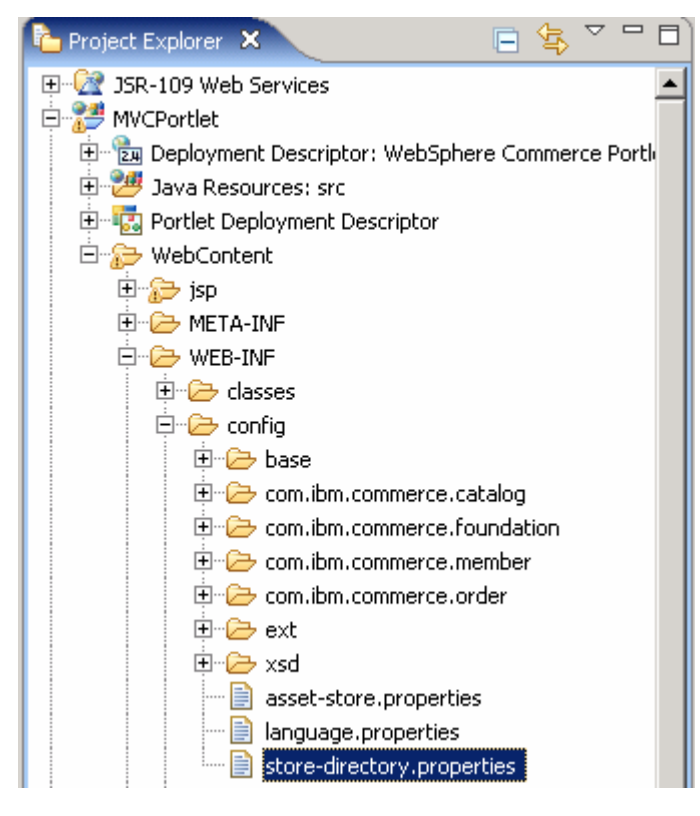

\_\_\_\_j. Change the line:

10001 = /ConsumerDirect

To be:

10101 = /ConsumerDirect

- \_\_\_\_k. Save the file (Ctrl+s) and close it.
- \_\_\_\_ 27. Deploy the sample portlets into the portal server:
  - I. From the Project Explorer view, right click on MVCPortlet project and select Run As > Run On Server

| Project Explorer | Export                                                     |    |            |                          |
|------------------|------------------------------------------------------------|----|------------|--------------------------|
|                  | 🗞 Refresh                                                  | F5 |            |                          |
| MVCPortlet       | Clo <u>s</u> e Project<br>Close <u>U</u> nrelated Projects |    |            |                          |
| 🗄 🗁 Servers      | <u>R</u> un As                                             |    | •          | 📙 <u>1</u> Run on Server |
|                  | <u>D</u> ebug As                                           |    | - <b>F</b> | 🐖 2 Java Applet          |

\_\_\_\_m. From the **Run on Server** dialog, select **WebSphere Portal v6.0 Server** and accept the rest as defaults.

| 💿 Run On Server                                                                                                    | ×                     |
|----------------------------------------------------------------------------------------------------|-----------------------|
| Define a New Server<br>Choose the type of server to create                                                                                                    |                       |
| How do you want to select the server?  Choose an existing server  Manually define a new server  Select the server that you want to use:  Choose an existing server  MebSphere Application Server v6.0  WebSphere Portal v6.0 Server @ localhost |                       |
| Description: WebSphere Portal v6.0                                                                                                    | ⊻iew By: Host name 💌  |
| ⑦ < <u>Back</u> Next >                                                                                                    | <u>F</u> inish Cancel |

\_\_\_ n. Click Next.

\_\_\_\_ o. Ensure **MVCPortletEAR** project is listed under **Configured Projects.** 

| 💿 Run On Server                                           |                                                  | ×                    |
|-----------------------------------------------------------|--------------------------------------------------|----------------------|
| Add and Remove Proje<br>Modify the projects that are conf | igured on the server                             |                      |
| Move projects to the right to cor                         | figure them on the server                        |                      |
| <u>Available projects:</u>                                |                                                  | Configured projects: |
|                                                           | A <u>d</u> d ><br>< <u>R</u> emove<br>Add Alj >> |                      |
| 0                                                         | < <u>B</u> ack <u>N</u> ext >                    | Einish Cancel        |

- \_\_\_\_ p. Click Finish.
- \_\_\_\_q. The **MVCPortletEAR** application is deployed to the Portal Server. Ensure the application is started without errors.

*Note:* When you deploy the portlet with **Run on Server**, the WebSphere Portal test server is started. Wait until the server has finished starting before proceeding.

#### Part 5: Configuring simulated single sign on for Commerce portlets

Simulated single sign-on is provided for ease of setup in Rational Application Developer where the portlet developer can be up and running without enabling security and without using LDAP. Speed of setup takes precedence over security in a development environment. To enable simulated single sign-on you must configure your WebSphere Portal Server machine.

1. The WebSphere Portal administration page should be already opened. If it is not, you can open it by right clicking over the WebSphere Portal test server in the **Servers** view, and select **Open Portal**.

| Properties Quick Edit 👫 Servers 🗙 TCP/IF    | Restart universal test client | 🏷 🔍 🖉 🤣      | 🔳 🕛 🗖 |
|---------------------------------------------|-------------------------------|--------------|-------|
| Server                                      | Reconnect debug process       | State        |       |
| WebSphere Application Server v6.1           | Restore original artifacts    |              |       |
| 😐 🐻 WebSphere Portal v6.0 Server @ localhos | Open Portal                   | Synchronized |       |
|                                             |                               |              |       |

- 28. Click **Administration** located at the bottom of the portal page.
- 29. Click **Portlet Management > Portlets** on the left navigation frame of the Portal Administration console
- \_\_\_\_\_ 30. On the right frame under **Manage Portlets**, use the following search criteria to locate the appropriate portlet:
  - Set the Search by field as Title contains and type Commerce in the Search field and click the Search button

| Search by: Title contains 📃 💌 | Search: Commerce |  | Search |
|-------------------------------|------------------|--|--------|
|-------------------------------|------------------|--|--------|

\_\_ 31. Seven WebSphere Commerce sample portlets are shown as below:

|                        |             |          |                |        | Page 1 of 1 |
|------------------------|-------------|----------|----------------|--------|-------------|
| Title                  | Unique name | Provided | Remote portlet | Status |             |
| WebSphere Commerce - S | earch       |          |                |        | * 6 / 6 /   |
| WebSphere Commerce - P | roduct      |          |                |        | × D / D /   |
| WebSphere Commerce - M | ly Order    |          |                |        | * • 2 • 2   |
| WebSphere Commerce - M | ly Cart     |          |                |        | * • 2 • 2   |
| WebSphere Commerce - M | ly Account  |          |                |        | × D / D /   |
| WebSphere Commerce - C | atalog      |          |                |        | * • 2 • 2   |
| WebSphere Commerce - C | ashier      |          |                |        | × D Z Ó Z   |
|                        |             |          |                |        | Page 1 of 1 |

\_\_ 32. For each and every WebSphere Commerce Portlet listed, click **Configure Portlet** (⁄ ) icon.

- 33. In the Manage Portlets page:
  - \_\_\_\_a. Use the **New parameter** and **New value** fields to add following new parameters and values:

.AuthenticationType : simulated

.SimulatedSSOUserName : <WCDE\_ADMIN>

#### .SimulatedSSOPassword : <WCDE\_ADMIN\_PASS>

**Note:** Each parameter name has a prefix ".". Ensure that no additional spaces are included when entering the authentication type. Including additional spaces causes errors.

**Efficiency Tip**: Copy the 3 pairs of variable/value pairs into notepad, filling in the appropriate user and password. Verify the spelling. Then copy and paste the values , one at a time, into the proper edit fields.

## \_ 34. An example of parameters for WebSphere Commerce - Search portlet is shown in the picture below:

| Manage Portlets                                                                                     |                                                                                                    | -            |  |  |  |  |  |  |
|----------------------------------------------------------------------------------------------------|----------------------------------------------------------------------------------------------------|--------------|--|--|--|--|--|--|
| Configure portlet WebSphere Commerce - Search                                                       |                                                                                                    |              |  |  |  |  |  |  |
| Parameters and Values Enter a new parameters and Values Enter a new parameter and value. Click OK t | neter and value pair in the blank fields to create a new parameter for this portlet, or cliv<br>o keep your changes or Cancel to quit. | ck Delete to |  |  |  |  |  |  |
| New parameter:                                                                                      | New value:                                                                                                    |              |  |  |  |  |  |  |
|                                                                                                    |                                                                                                    | Page 1 of 1  |  |  |  |  |  |  |
| Parameter                                                                                           | Value                                                                                                    |              |  |  |  |  |  |  |
| .SimulatedSSOUserName                                                                               | wcsadmin                                                                                                    | 2 🗎          |  |  |  |  |  |  |
| .AuthenticationType                                                                                 | simulated                                                                                                    | / 1          |  |  |  |  |  |  |
| .SimulatedSSOPassword                                                                               | wcsadm1n                                                                                                    | 1 🖻          |  |  |  |  |  |  |
| .ContextDefault-storeId                                                                             | 10101                                                                                                    | 1 🖻          |  |  |  |  |  |  |
| com.ibm.portal.pagecontext.enable                                                                   | true                                                                                                    | 1 🖻          |  |  |  |  |  |  |
| com.ibm.portal.propertybroker.wsdllocati                                                            | on /wsdl/Search.wsdl                                                                                                    | / Ô          |  |  |  |  |  |  |
|                                                                                                    |                                                                                                    | Page 1 of 1  |  |  |  |  |  |  |

- \_\_\_\_ 35. Click **OK** on the bottom of **Manage Portlets** page.
- \_\_\_\_36. Repeat these steps for each portlet.

#### Part 6: Set up the wires for the Commerce portlets

- 1. Click Portal User Interface > Manage Pages.
- \_\_\_\_\_ 37. Navigate to the **MVCPortlet** portal page by following the path **Content Root** > **Home** > **Rational portlets.**
- \_\_\_\_\_ 38. Click the Edit Page Layout icon ( 2) corresponding to the MVCPortlet page.

| New Page<br>Kev | w Label 🔺 New URL                    |                                          |             |
|-----------------|--------------------------------------|------------------------------------------|-------------|
|                 |                                      |                                          | Page 1 of 1 |
| Title           | Unique name                          | Status                                   |             |
| MVCPortlet      | ibm.portal.rational.portlets.WebSphe | re Commerce Portlet,webmod <u>Active</u> | 6 / 4 🖌 / 1 |
|                 |                                      |                                          | Page 1 of 1 |

\_\_\_\_\_ 39. Select the **Wires** tab on the top.

\_\_\_\_ 40. Add the following wires:

Note: Click the "+" button after you have selected the wire type to create the wire.

\_\_\_\_a. Select the appropriate values listed in the table below:

| Source portlet                  | Sending                                                                                 | Target<br>page | Target portlet Receiving           |                            | Wire<br>type |
|---------------------------------|-----------------------------------------------------------------------------------------|----------------|------------------------------------|----------------------------|--------------|
| WebSphere Commerce -<br>Catalog | catalogId                                                                               | MVCPortlet     | WebSphere Commerce -<br>Product    | Catalog_Product,catalogId  | Public       |
| WebSphere Commerce -<br>Catalog | catGroupId                                                                              | MVCPortlet     | WebSphere Commerce -<br>Product    | Catalog_Product,catGroupId | Public       |
| WebSphere Commerce -<br>Cashier | catEntryId                                                                              | MVCPortlet     | WebSphere Commerce -<br>Product    | Cashier_Product,catEntryId | Public       |
| WebSphere Commerce -<br>My Cart | orderld                                                                                 | MVCPortlet     | WebSphere Commerce - My<br>Account | MyCart_MyAccount,orderId   | Public       |
| WebSphere Commerce -<br>My Cart | orderId<br>Ensure you<br>chose the<br>second<br>orderId in<br>the list for<br>this wire | MVCPortlet     | WebSphere Commerce -<br>Cashier    | MyCart_Cashier,orderId     | Public       |

|                                  | orderId<br>Select One ,<br>orderId<br>orderId<br>catEntryId |            |                                 |                            |        |
|----------------------------------|-------------------------------------------------------------|------------|---------------------------------|----------------------------|--------|
| WebSphere Commerce -<br>My Cart  | catEntryId                                                  | MVCPortlet | WebSphere Commerce -<br>Product | MyCart_Product,catEntryId  | Public |
| WebSphere Commerce -<br>My Order | catEntryId                                                  | MVCPortlet | WebSphere Commerce -<br>Product | MyOrder_Product,catEntryId | Public |
| WebSphere Commerce -<br>Search   | criteria                                                    | MVCPortlet | WebSphere Commerce -<br>Product | Search_Product,criteria    | Public |

\_\_\_\_b. The final image of the wires must look like the picture below:

#### Wires for page: MVCPortlet

| Source portlet                | Sending    | Target page | Target portlet                     | Receiving                  | Wire Type |
|-------------------------------|------------|-------------|------------------------------------|----------------------------|-----------|
| WebSphere Commerce - Catalog  | catalogId  | MVCPortlet  | WebSphere Commerce - Product       | Catalog_Product,catalogId  | Public 💼  |
| WebSphere Commerce - Catalog  | catGroupId | MVCPortlet  | WebSphere Commerce - Product       | Catalog_Product,catGroupId | Public 💼  |
| WebSphere Commerce - Cashier  | catEntryId | MVCPortlet  | WebSphere Commerce - Product       | Cashier_Product,catEntryId | Public 💼  |
| WebSphere Commerce - My Cart  | orderId    | MVCPortlet  | WebSphere Commerce - My<br>Account | MyCart_MyAccount,orderId   | Public 🗎  |
| WebSphere Commerce - My Cart  | orderId    | MVCPortlet  | WebSphere Commerce - Cashier       | MyCart_Cashier,orderId     | Public 💼  |
| WebSphere Commerce - My Cart  | catEntryId | MVCPortlet  | WebSphere Commerce - Product       | MyCart_Product,catEntryId  | Public 💼  |
| WebSphere Commerce - My Order | catEntryId | MVCPortlet  | WebSphere Commerce - Product       | MyOrder_Product,catEntryId | Public 🗎  |
| WebSphere Commerce - Search   | criteria   | MVCPortlet  | WebSphere Commerce - Product       | Search_Product,criteria    | Public 💼  |

\_\_\_\_41. Click the **Done** button to save the changes.

# Part 7: Register the static content URL reference on WebSphere Portal's WebSphere Application Server

- 1. In the Rational Application Developer V7 workbench, click the **Servers** tab.
- 2. Right-click WebSphere Portal v6.0 Server > Run administrative console.

|                                              |                                     |            |             |                   |                           |     | 9                             | Import berver Log             |
|----------------------------------------------|-------------------------------------|------------|-------------|-------------------|---------------------------|-----|-------------------------------|-------------------------------|
|                                              |                                     |            |             |                   |                           |     |                               | Run administrative console    |
| L                                            |                                     |            |             |                   |                           |     | 0                             | Create tables and data source |
| Problems                                     | Tasks                               | Properties | 👫 Servers 🗙 | Database Explorer | Snippets                  | Cor |                               | Export server configuration t |
| Server                                       |                                     |            |             | Status            |                           |     | Import server configuration f |                               |
| 60 V                                         | B WebSphere Application Server v6.0 |            |             |                   |                           |     |                               | Run administrative script     |
| 💀 💼 WebSphere Portal v6.0 Server @ localhost |                                     | ፟ Starte   | d           |                   | Run universal test client |     |                               |                               |
|                                              |                                     |            |             |                   |                           |     |                               | Restart universal test client |

3. Logon to the administrative console using the following ID and password:

| User ID: | <rad7_wa< th=""><th>\S_ADMIN&gt;</th></rad7_wa<> | \S_ADMIN> |
|----------|--------------------------------------------------|-----------|
|----------|--------------------------------------------------|-----------|

Password: <RAD7\_WAS\_ADMIN\_PASS>

Note: If you leave the Portal administrative console open, you get an error page shown below. Click **OK**, and you are redirected to the login page.

| ③ IBM WebSphere Portal 🛛 🚱 Admin Console 🗙                |
|-----------------------------------------------------------|
|                                                           |
|                                                           |
|                                                           |
|                                                           |
| Onable to login. Refer to the log files for more details. |
| OK                                                        |

- 4. From the WebSphere Application Server administration console, select **Resources > URL Providers > Default URL Provider**.
- 42. Under Additional Properties select URLs.
- \_\_\_\_\_ 43. Add a new URL reference:

Name : External Content

JNDI name : url/com/ibm/commerce/foundation/client/portal/ExternalContent

Specification : http:// <WCDE\_HOST>:<WCDE\_CONSUMER\_DIRECT\_PORT>/wcsstore

| Config   | juration                                      |
|----------|-----------------------------------------------|
| Ge       | neral Properties                              |
| *        | Scope<br>ells:AIMCP026Cell:nodes:AIMCP026Node |
| *        | Name<br>External Content                      |
| . *<br>] | INDI name<br>client/portal/ExternalContent    |
|          | vescription                                   |
| c<br>[   | ategory                                       |
| *        | Specification<br>http://localhost/wcsstore    |
| 1        | Apply OK Reset Cancel                         |

- \_\_\_\_\_ 44. Click OK.
- \_\_\_\_\_ 45. Save the configuration.
- \_\_\_\_\_ 46. Restart the portal server.

#### Part 8: Verify operation of portlets

- 1. Start the WebSphere Commerce Test Server if it has not been started. Open a new Command Prompt window: cd <WCDE\_INSTALL\_DIR>\bin startWCServer
- 2. Ensure the TCP/IP Monitor is started.
  - \_\_\_\_a. From your Rational Application Developer V7.0 workbench menu, select Windows → Show View... → Others → Debug → TCP/IP Monitor

| 💽 Show Yiew               |          | ×  |
|---------------------------|----------|----|
| type filter text          |          |    |
| Data                      |          | -  |
| Breakpoints               |          |    |
| Display                   |          |    |
| Memory                    |          |    |
| TCP/IP Monitor            |          |    |
| XSLT Context              |          |    |
| XSL Transformation Output |          | •  |
|                           | OK Cance | el |

- \_\_\_\_ b. Click **OK**. The TCP/IP Monitor view shows up in the bottom right frame of the Rational Application Developer workbench.
- \_\_\_\_ c. Click over the ( ) icon located at the right side of the **TCP/IP Monitor** view to select **Properties** from the drop-down menu as shown in the picture below:

| Properties        | Quick Edit | Servers | Console | Problems | 📱 TCP/IP Mo | nitor 🗙 |         | IO 🖉 🖄      | 0-8      |
|-------------------|------------|---------|---------|----------|-------------|---------|---------|-------------|----------|
| 🛨 🗎 log           | alhost:81  |         |         |          | -           |         | Time of | Show Header |          |
|                   |            |         |         |          |             |         | Respon: | Properties  |          |
| <br>              |            |         |         |          |             |         | Type: - | ·           |          |
| Request:<br>Size: |            |         |         | Ву       | 'te 💌       | Size:   |         | Byte        | •        |
| Header:           |            |         |         |          |             | Header: |         |             |          |
|                   |            |         |         |          | 4           |         |         |             | <u> </u> |
|                   |            |         |         |          |             |         |         |             | -        |
|                   |            |         |         |          | ▶           | •       |         |             | ►        |

\_\_\_\_\_d. In the **TCP/IP Monitor** dialog, if the monitor status is **Stopped**, select it and click the **Start** button and ensure the status is shown as **Started**.

| Preferences          |                |                                 |               |            | _ 🗆 🗙        |
|----------------------|----------------|---------------------------------|---------------|------------|--------------|
| ····· TCP/IP Monitor | TCP/IP Mo      | onitor                          |               |            |              |
|                      | Configure TCP/ | 'IP monitors on local and remot | e ports.      |            |              |
|                      | ☑ Show the T   | CP/IP Monitor view when there   | e is activity |            |              |
|                      | TCP/IP Monitor | s:                              |               |            |              |
|                      | Status         | Host name                       | Туре          | Local Port | <u>A</u> dd  |
|                      | 🖳 Started      | localhost:8007                  | HTTP          | 81         | <u>E</u> dit |
|                      |                |                                 |               |            | Remove       |
|                      |                |                                 |               |            | Start        |
|                      | •              |                                 |               |            | Stop         |
| 0                    |                |                                 |               | ок         | Cancel       |

- \_\_\_e. Click OK.
- 3. In the Servers view, right click over the WebSphere Portal 6.0 Server and select Open Portal to open the Portal site.

| Properties Quick Edit 👫 Servers 🗙 TCP/IF    | Restart universal test client | 🤝 🖓 🖉 🍫 🗐 🖓  |  |  |
|---------------------------------------------|-------------------------------|--------------|--|--|
| Server                                      | Reconnect debug process       | State        |  |  |
| 🚮 WebSphere Application Server v6.1         | Restore original artifacts    |              |  |  |
| 😐 💼 WebSphere Portal v6.0 Server @ localhos | Open Portal                   | Synchronized |  |  |
|                                             |                               |              |  |  |

\_\_\_\_\_ 47. The MVCPortlet page with the seven rendered portlets is shown below:

| Launch > Home > Rational portlets > MVCPortlet > |                                                         |  |  |  |
|--------------------------------------------------|---------------------------------------------------------|--|--|--|
| Rational portlets                                | Welcome Getting Started                                 |  |  |  |
| MVCPortlet                                       |                                                         |  |  |  |
|                                                  | WebSphere Commerce - Search                             |  |  |  |
|                                                  | Search:                                                 |  |  |  |
|                                                  | 63                                                      |  |  |  |
|                                                  |                                                         |  |  |  |
|                                                  | WebSphere Commerce - Catalog                            |  |  |  |
|                                                  | Want to know what is new to our catalog?                |  |  |  |
|                                                  | Chef's Delight                                          |  |  |  |
|                                                  |                                                         |  |  |  |
|                                                  | WebSphere Commerce - Product                            |  |  |  |
|                                                  | You can select or drag a category to be displayed here. |  |  |  |
|                                                  | WebSphere Commerce - Cashier                            |  |  |  |
|                                                  | You can initiate the checkout from your shopping cart.  |  |  |  |
|                                                  |                                                         |  |  |  |
|                                                  | WebSphere Commerce - My Cart                            |  |  |  |
|                                                  | Your shopping cart is empty.                            |  |  |  |
|                                                  |                                                         |  |  |  |
|                                                  | WebSphere Commerce - My Order                           |  |  |  |
|                                                  | No orders found.                                        |  |  |  |

48. Exercise the portlets by typing a search item into the search portlet. Pick some of the items that are listed in Consumer Direct, such as **pan**. You should get a result in the Product portlet.

| ortlet |                                                                                                  |
|--------|--------------------------------------------------------------------------------------------------|
|        | WebSphere Commerce - Search                                                                      |
|        | Search:<br> pan  60                                                                              |
|        | WebSphere Commerce - Catalog                                                                     |
|        | Want to know what is new to our catalog?<br><u>Store master catalog</u><br><u>Chef's Delight</u> |
|        | WebSphere Commerce - Product                                                                     |
|        | Your search for "pan" has produced 2 results.                                                    |
|        | Page 1 of 1 🕨 Page: 1 🗸 🏕                                                                        |
|        | <b>S</b>                                                                                         |
|        | Classic Frying Pan Ultra-Deluxe Frying Pan                                                       |

\_\_\_\_49. Now select one of the pans, and then select **Add to Cart**. You should wait at least 5 minutes for the first time you add an item to the shopping cart. Upon completion, you should see the item in the

#### shopping cart.

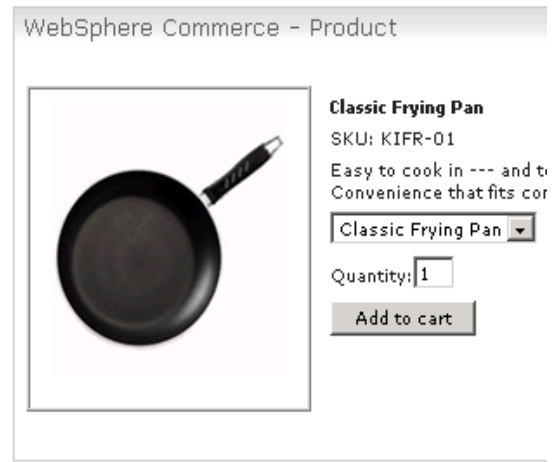

WebSphere Commerce - Cashier You can initiate the checkout from your shopping cart.

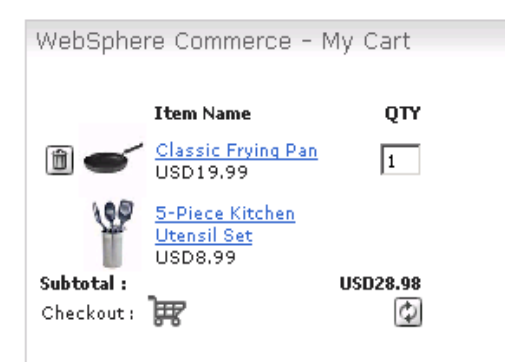

## What you did in this exercise

You learned how to install and configure the WebSphere Commerce sample portlets and how to do basic shopping operations with portlets.